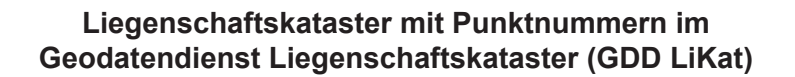

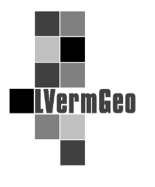

SACHSEN-ANHALT

Stand: 01/2018

Im Geodatendienst Liegenschaftskataster (GDD LiKat) existiert für ausgewählte Rollen die Möglichkeit, einen Ausdruck mit Punktnummern (LK mit Punktnummern) zu erzeugen.

Folgende Schritte sind zu tätigen:

- 1. Flurstück über Werkzeugleiste "Auswahl" markieren.
- 2. In der Menüleiste Erzeuge Auszug als PDF "Liegenschaftskarte" auswählen.

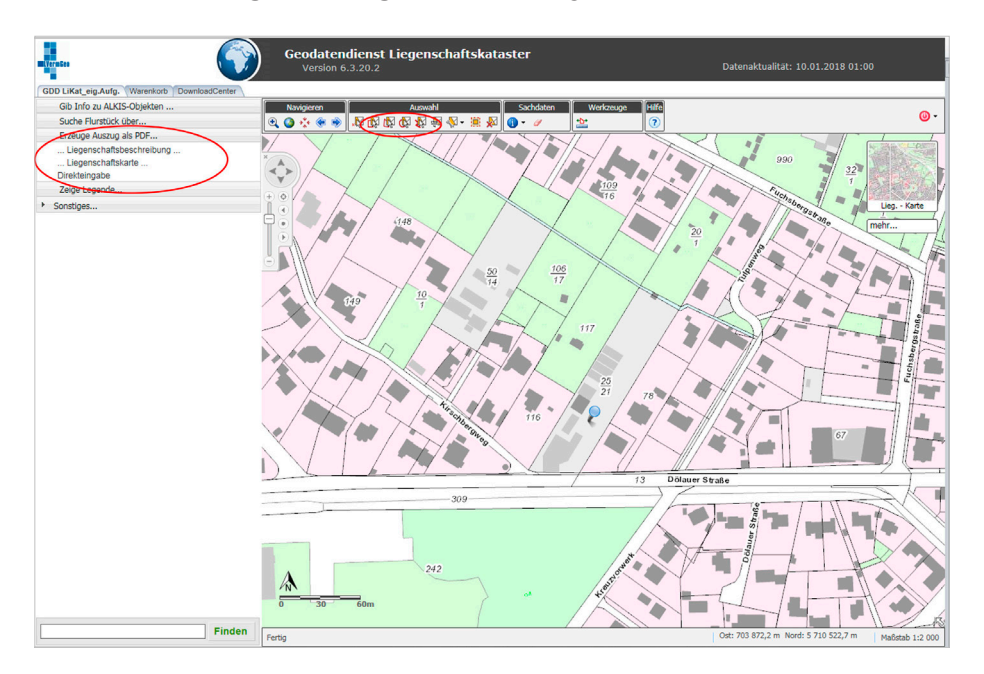

- 3. Produktklasse **GeobasisIS** definieren.
- 4. Produkt LK mit Punktnummer auswählen.
- 5. Format, Maßstab, Zeitpunkt, Flurstück anwählen.
- 6. Auszug erzeugen.

| Hernites (S)                                     | Geodatendienst Liegenschafts                                              | kataster                                       | Datanaktualität: 10.01.2018.01-00    |                 |
|--------------------------------------------------|---------------------------------------------------------------------------|------------------------------------------------|--------------------------------------|-----------------|
| •                                                | Version 6.3.20.2                                                          |                                                | Datenaktuantat. 10.01.2010 01.00     | ,               |
| GDD LiKat_eig.Aufg. Warenkorb DownloadCenter     |                                                                           |                                                |                                      |                 |
| Erzeuge Liegenschaftskarte                       | Navigieren Auswahl<br>Q ③ ☆ ⊛ ⊛ ਸ਼ to to to to to to to to to to to to to | Sachdaten Werkzeuge Beschriftur<br>🔊 😗 🖌 🏂 🏫 🚱 | ng Hilfe<br>Ng Kg + ?                | <del>0</del> -  |
| Allgemeines                                      |                                                                           |                                                |                                      | Start Com       |
| Produktklasse: GeobasisIS                        | XXX / /                                                                   |                                                | 32                                   | Lange -         |
| Produkt: LK mit PktNummern V                     |                                                                           | 109                                            |                                      | Sales tony      |
| Format: DINA4 Hochformat V                       |                                                                           | 16 2 7                                         | Chaber                               | Lieg Karte      |
| Maßstab: 1000 V                                  | E (148                                                                    |                                                | netsta                               | 1               |
| Zeitpunkt: sofort V                              |                                                                           |                                                |                                      |                 |
| Flurstücke: 152240-018-00025/C V                 |                                                                           |                                                |                                      |                 |
| Contrailer annasson                              |                                                                           | 50 106                                         |                                      | 111             |
| ronnan unpussen                                  |                                                                           | 77 17                                          | 12                                   |                 |
|                                                  | 149 10                                                                    |                                                | AL A A                               |                 |
| Neuer Mittelpunkt Neuer Bereich                  |                                                                           |                                                |                                      |                 |
| Drehwinkel:                                      |                                                                           | 117                                            | The state                            |                 |
| << < 0 > >>                                      |                                                                           |                                                |                                      |                 |
|                                                  | Drehwinkel um 15* nach rechts                                             |                                                |                                      | - 3 -           |
| Rahmenbeschriftung                               |                                                                           | 25                                             |                                      |                 |
| Gemarkung Kröllwitz, Flur 18, Flurstück(e) 25/21 |                                                                           | 21 78                                          |                                      |                 |
| Ihr Zeichen:                                     |                                                                           | 116                                            |                                      |                 |
| Zus. Text:                                       | 1400                                                                      |                                                |                                      |                 |
| Q Q                                              |                                                                           |                                                |                                      |                 |
|                                                  |                                                                           |                                                |                                      |                 |
| Erzeugen Beenden                                 | 15 1 1                                                                    | 13 Dölauer St                                  | raße                                 | - <del></del>   |
|                                                  | 3/19                                                                      |                                                |                                      | SKI             |
|                                                  |                                                                           |                                                |                                      | TY              |
|                                                  |                                                                           |                                                |                                      |                 |
|                                                  |                                                                           |                                                |                                      |                 |
|                                                  |                                                                           | Jot                                            |                                      |                 |
|                                                  | A 242                                                                     | A COM                                          |                                      |                 |
|                                                  | /N                                                                        | and state                                      |                                      |                 |
|                                                  | 0 30 60m                                                                  |                                                |                                      |                 |
|                                                  |                                                                           |                                                |                                      | 1 A             |
|                                                  | Fertig                                                                    |                                                | Ost: 703 862,6 m Nord: 5 710 542,8 m | Maßstab 1:2 000 |

In den Präsentationsausgaben werden die Punktnummern des Liegenschafskatasters in den nötigen Lagebezugssysteme in unterschiedlichen Farben visualisiert. Dabei werden die beiden für das Liegenschaftskataster benötigten Nummerierungsbezirke und die letzten fünf Stellen der Punktnummern wie folgt farbig ausgegeben:

- DE\_42-83\_3GK4 (LS150) violett
- ETRS89\_UTM32 grün

Das Liegenschaftskataster wird infolge der farblichen Thematisierung der Punktnummern ausschließlich in Grautönen dargestellt. Die Ergebnisse der Bodenschätzung werden nicht abgebildet.

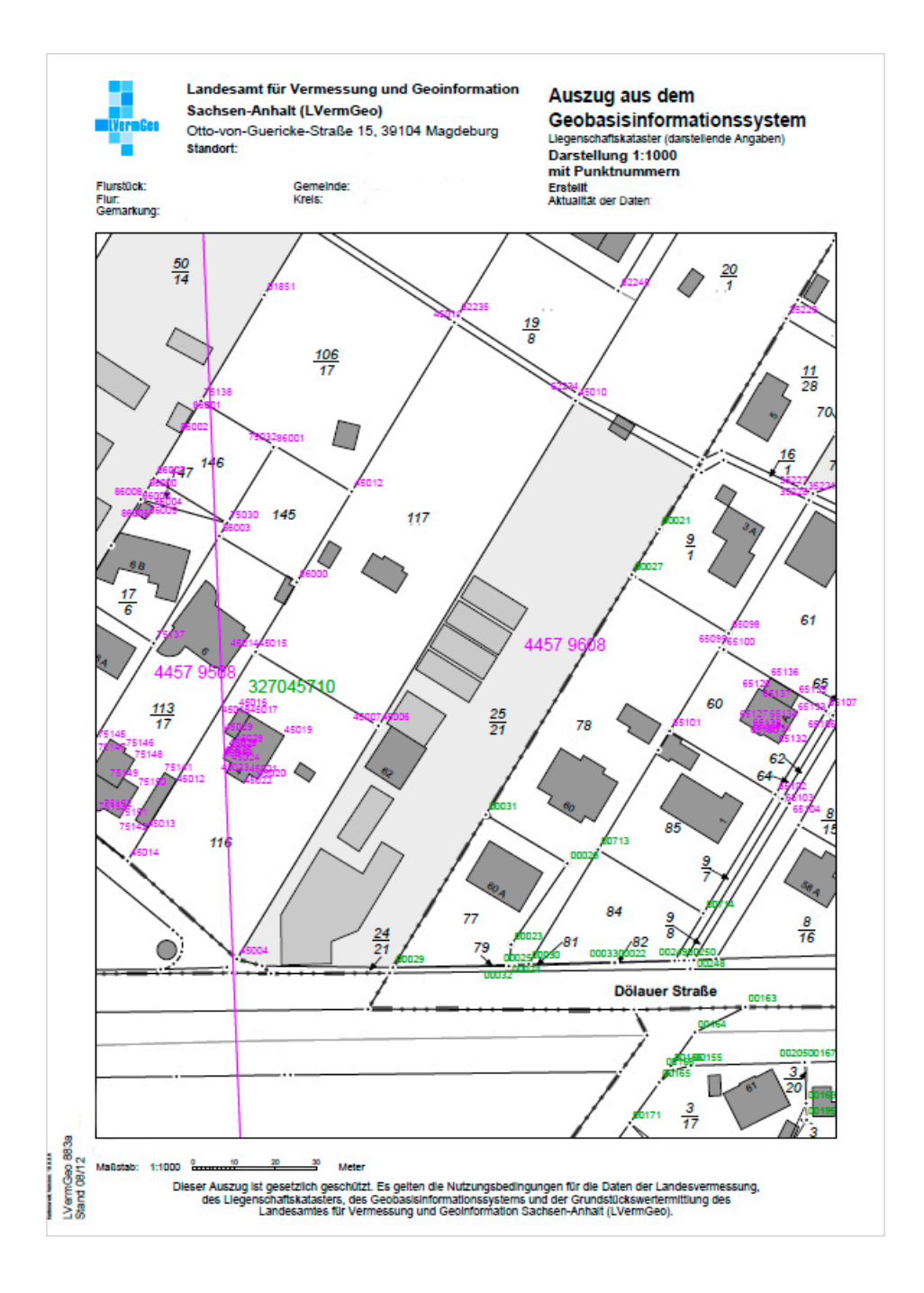